- 1. Log into Campus Connection: www.ndscs.edu/campusconnection
- 2. Click on the NDSCS eForms tile

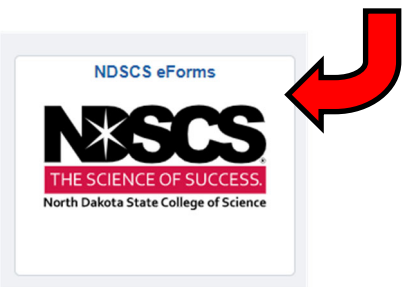

## 7. Select if you want to release financial, academic, or both types of information

Authorization Information

the plus sign

I hereby authorize my institution to apply the action required above to the following educational records

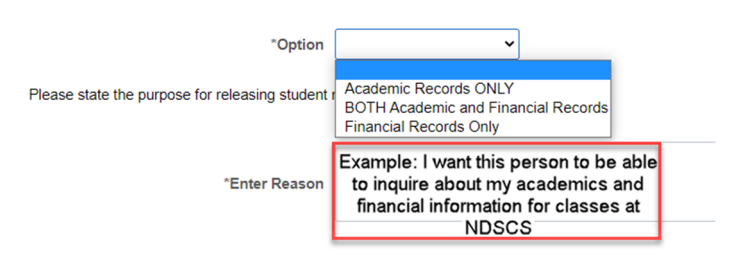

## 8. Add the persons name and relationship to you.

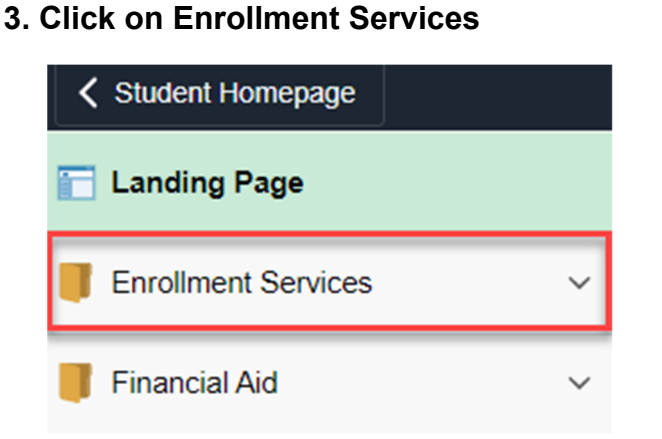

- \*Name  $\diamond$  \*Relationship to Student  $\diamond$ 
  - 9. Add a second person if by clicking on

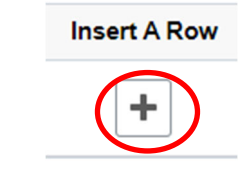

## 4. Click on FERPA Release

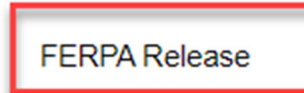

5. Select North Dakota State College of Science in the drop down menu

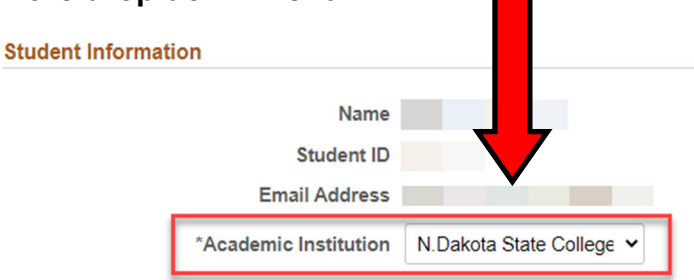

## 6. Select ALLOW release from the drop down

(this allows us to discuss your education records with the individual(s) you indicated.)

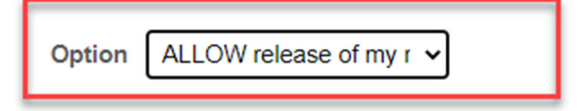

10. Click on toggle to indicate YES you agree. Then click on submit.

Click YES and Submit

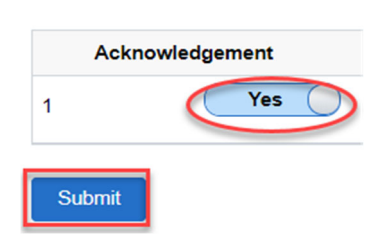